### osums@osu.edu

# UPS CVS to ShipExec Migration

#### Links for reference:

**ShipExec** 

Central Receiving

**Mail Services** 

#### Sections:

**CVS to ShipExec Account Setup** 

CVS Address Book

Importing Address Book into ShipExec

#### To set up your ShipExec Access for an enrolled CVS user:

Your account from CVS was transferred to ShipExec. The username for ShipExec is not your CVS login but rather, will be the email from the CVS account. If your <u>name.#@osu.edu</u> email doesn't work, try your OSUMC email.

To log in to ShipExec for the first time:

- 1. Go to: <a href="https://thinclient.shipexec.com/">https://thinclient.shipexec.com/</a>
- 2. Enter your email address, then click "Next"
- 3. Click Forgot Password?
- 4. Enter email again, click "Email Link"

You will subsequently be emailed a reset password link. After clicking on the link in the email, you will have access to the shipping client.

If the about instructions still don't work, please let us know.

#### Your UPS CVS Personal Address Book.

Your CVS personal address book is no longer accessible via CVS log in. Mail Services received a file containing all personal address books for those who didn't get their personal address book exported. If you did not export your address book before CVS was deactivated, please contact <u>osums@osu.edu</u> to have your personal address provided to you.

THE OHIO STATE UNIVERSITY

osums@osu.edu

## UPS CVS to ShipExec Migration

#### Importing your CVS Address Book to ShipExec

Note: These instructions may be slightly different if importing files other than the one from Mail Services.

If you are importing a file from another source, use this <u>template</u>.

- 1. From the main page of <u>ShipExec</u>
- 2. On the **Shipping** tab, click **Address Book**.
- 3. On the right side of the screen, click "Add Address Book"

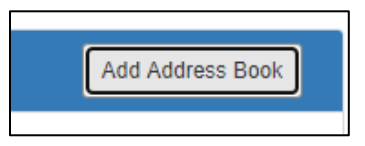

4. Enter a Name for your address book and select "Save"

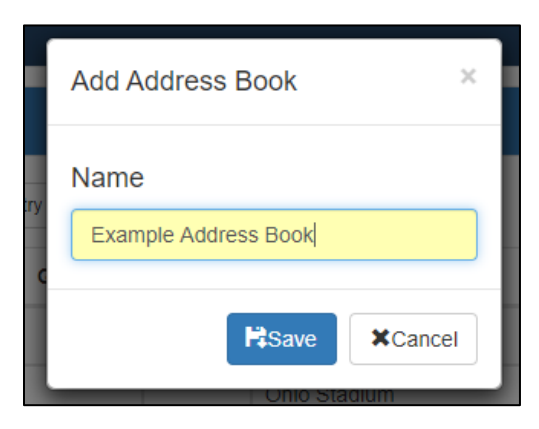

5. Click the disc icon to upload your CVS address book.

| Select All           |      | $\frown$   |   |   |   |  |
|----------------------|------|------------|---|---|---|--|
| Example Address Book | User |            | Ł | Ø | â |  |
| Personal             | User | <b>₽</b> ₽ | Ŧ | C | Ô |  |

- 6. Click on the "Choose File" button.
- 7. Click "Save"

If you have any questions, please reach out to <u>osums@osu.edu</u>.